# Note d'Application Supervision de l'ALOHA via SNMP

Version du document : v1.0 Dernière mise à jour : 8 novembre 2013

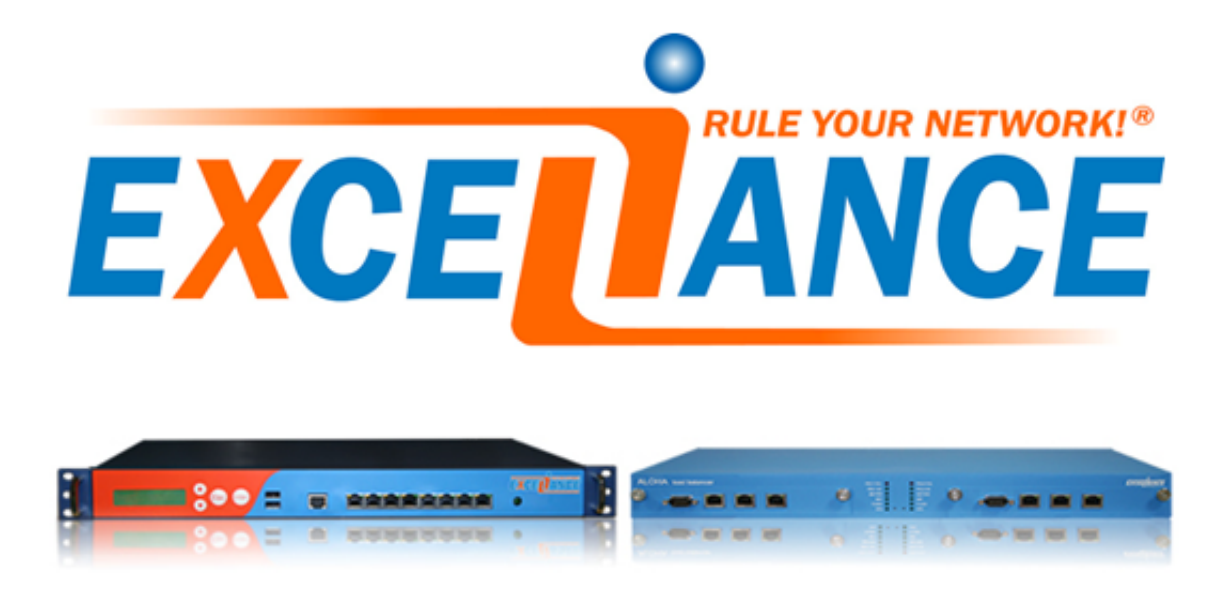

# Objectif

Cette note applicative décrit comment configurer l'ALOHA Load-Balancer pour la supervision via SNMP.

# Difficulté

\*\*\*\*\*\*

## Versions concernées

- Aloha 4.2 et supérieur

# Contexte

Un Load-Balancer est un des éléments clef d'une architecture. Il peut être utilisé pour collecter des informations relatives à la santé de la plate-forme dans son ensemble.

L'ALOHA Load-Balancer peut fournir beaucoup d'information à propos de la santé des serveurs, de la capacité des fermes, du nombre de sessions ou d'erreurs, etc...

# Configuration

## Activation de SNMPd dans l'ALOHA

#### Via l'assistant

Lors de l'exécution de l'assistant de première configuration, il est possible de configurer le démon SNMP à l'étape #7, aussi appelée **Administration**.

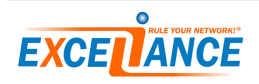

| Démarrer l'assistant | Assistant : Administration |                         |
|----------------------|----------------------------|-------------------------|
|                      |                            |                         |
| interfaces reseau    | SSH:                       | Nom d'hôte:             |
| Agregation de liens  | 🗹 Activer l'accès SSH      | Nom d'hôte: ALOHA2      |
| VLANS                | Adresse, port: * • 22      |                         |
| Adresses IP          |                            |                         |
| Routes IP            | Interface Web:             | SNMP:                   |
| Haute disponibilité  | ⊛ HTTP ⊜ HTTPS             | Activer le service SNMP |
| Administration       | Adresse, port: * 🔻 🕇       | Adresse, port: * 161    |
| Résumé               | Langue: fr 🔻               | Réseau: 0.0.0.0/0       |
|                      |                            | Communauté: public      |

Afin d'activer le démon SNMP, vous devez :

- Cocher la case **Activer le service SNMP**
- Choisir l'Adresse et le port d'écoute pour les requêtes SNMP
- Spécifie quel sous-réseau est autorisé à requêter en SNMP L'ALOHA
- Saisir une Communauté

#### Sur un ALOHA en production

Si votre ALOHA Load-Balancer est déjà configuré et en production, alors il ne faut pas utiliser l'assistant. Il est possible de configurer le service SNMP en suivant la procédure ci-dessous :

- Dan la GUI de l'ALOHA, aller dans l'onglet Services
- Cliquer sur l'icône Editer du service **snmpd** :
- Commenter la ligne no autostart pour autoriser à snmpd de démarrer automatiquement au boot
- Configurer snmpd comme décrit dans le prochain chapitre

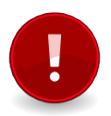

Noubliez pas de démarrer snmpd en cliquant sur l'icône de démarrage

## Configuration de SNMPd

snmpd accepte les paramètres ci-dessous :

- network < network> : réseaux autorisés ( défaut : 0.0.0.0/0 )
- community <text> : Communauté ( défaut : public )
- listen <ip address> : Adresse IP d'écoute ( défaut : 0.0.0.0 )
- port <integer> : port d'écoute ( défaut : 161 )

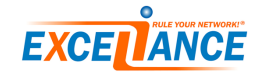

# **MIB ALOHA**

## **Obtenir les MIBs**

Les MIBs ALOHA sont disponibles sur le site d'exceliance, à l'URL : http://www.exceliance.fr/download/aloha/mibs/

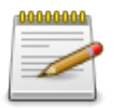

Les MIBs tierces requises sont aussi disponibles depuis cette URL

## Installation de la MIB (Linux)

Télécharger toutes les MIBs, décompressez les et copiez les dans un répertoire sur votre serveur Linux. Dans cette exemple, nous utilisons **/usr/src/mibs**.

Editer le fichier /etc/snmp/snmp.conf, et ajouter ce chemin à la directive mibdirs :

mibdirs /usr/src/mibs:/usr/src/mibs/STD-MIBs printNumericOids no mibs ALL

## Utilisation de la MIB

#### Informations relatives au système d'exploitation

Pour obtenir des information relatives au système d'exploitation, il suffit d'exécuter **snmpwalk**, avec la communauté et l'adresse IP de votre Aloha :

| \$ snmpwalk -v2c -c public 192.168.10.3 []                                                                       |
|----------------------------------------------------------------------------------------------------|
| SNMPv2-MIB::sysDescr.0 = STRING: Linux ALOHA2 2.6.27smp-alb50.1-albva #2 SMP Tue Feb 14 11:35:00 CET 2012 x86_64 |
| SNMPv2-MIB::sysObjectID.0 = OID: NET-SNMP-TC::linux                                                              |
| DISMAN-EVENT-MIB::sysUpTimeInstance = Timeticks: (124591) 0:20:45.91                                             |
| SNMPv2-MIB::sysContact.0 = STRING: emeric@exosec.local                                                           |
| SNMPv2-MIB::sysName.0 = STRING: ALOHA2                                                                           |
| SNMPv2-MIB::sysLocation.0 = STRING: Unknown                                                                      |
| SNMPv2-MIB::sysORLastChange.0 = Timeticks: (0) 0:00:00.00                                                        |
| SNMPv2-MIB::sysORID.1 = OID: SNMPv2-MIB::snmpMIB                                                                 |
| SNMPv2-MIB::sysORID.2 = OID: TCP-MIB::tcpMIB                                                                     |
| SNMPv2-MIB::sysORID.3 = OID: IP-MIB::ip                                                                          |

#### Informations relatives au Load-Balancing

Pour obtenir des information relatives au Load-Balancing dans l'ALOHA, il suffit d'exécuter **snmp-walk** avec la communauté, l'IP de votre ALOHA et de demander les informations concernants l'OID d'Exceliance : .1.3.6.1.4.1.23263

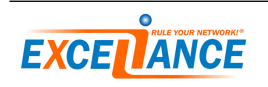

| \$ snmpwalk -v2c -c public 192.168.10.3 .1.3.6.1.4.1.23263   head                    |  |
|--------------------------------------------------------------------------------------|--|
| EXCELIANCE-MIB::alProductName = STRING: "aloha "                                     |  |
| EXCELIANCE-MIB::alProductModel = STRING: "albva"                                     |  |
| EXCELIANCE-MIB::alProductVersion = STRING: "5.0"                                     |  |
| EXCELIANCE-MIB::alProductSubVersion = STRING: "5.0.3"                                |  |
| EXCELIANCE-MIB::alProductBuildVersion = STRING: "5007"                               |  |
| EXCELIANCE-MIB::alProductBuildDate = STRING: "2012-06-11 18:01:10"                   |  |
| EXCELIANCE-MIB::alProductURL = STRING: "http://www.exceliance.fr/download/aloha/5.0" |  |
| EXCELIANCE-MIB::alServiceID.1 = INTEGER: 1                                           |  |
| EXCELIANCE-MIB::alServiceID.2 = INTEGER: 2                                           |  |
| EXCELIANCE-MIB::alServiceID.3 = INTEGER: 3                                           |  |

# Impact sur la configuration d'HAProxy

Dans l'ALOHA Load-Balancer, chaque frontend, backend, listen ou server de la configuration HAProxy est un objet. Il possède son propre ID dans HAProxy qui est utilisé par **snmpd** comme OID. Par défaut, HAProxy affecte les IDs dans l'ordre de lecture des objets dans sa configuration, ce qui signifie que l'ID, donc l'OID, peut changer à tout moment !

Heureusement, l'ALOHA permet de fixer les IDs dans HAProxy, donc les OIDs dans **snmpd** ne changeront jamais, facilitant la tache des outils tiers de supervision.

Pour fixer un ID dans HAProxy, il suffit d'ajouter la directive **id** pour chaque server, frontend, backend et listen.

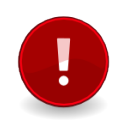

Cet ID doit être unique pour les frontend, backend et listen Les IDs des server doivent être unique dans un même backend ou listen

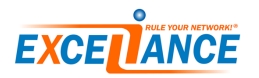

Example de configuration HAProxy :

```
frontend ft_redis
  id 1
 bind 192.168.10.2:6379
 mode tcp
 default_backend bk_redis
backend bk_redis
 id 101
 mode tcp
 option tcplog
 server redis1 192.168.10.11:6379 id 1 check maxconn 125
 server redis2 192.168.10.12:6379 id 2 check maxconn 125 backup
frontend ft_web
  id 2
 bind 192.168.10.2:80
 mode http
 default_backend bk_web
backend bk_web
 id 102
 mode http
 server web1 192.168.10.11:80 id 1 check maxconn 125
 server web2 192.168.10.12:80 id 2 check maxconn 125
```

D'après l'exemple ci-dessus, l'ALOHA va fournir les OIDs suivants :

#### - OIDs relatifs à redis :

- Nom du Frontend : .1.3.6.1.4.1.23263.4.2.1.3.2.1.3.1.1
- Etat du Frontend : .1.3.6.1.4.1.23263.4.2.1.3.2.1.13.1.1
- Nom du Backend : .1.3.6.1.4.1.23263.4.2.1.3.3.1.3.1.101
- Etat du Backend : .1.3.6.1.4.1.23263.4.2.1.3.3.1.20.1.101
- Nom du serveur redis1 : .1.3.6.1.4.1.23263.4.2.1.3.4.1.4.1.101.1
- Nom du serveur redis2 : .1.3.6.1.4.1.23263.4.2.1.3.4.1.4.1.101.2
- OIDs relatifs au web :
  - Nom du Frontend : .1.3.6.1.4.1.23263.4.2.1.3.2.1.3.1.2
  - Etat du Frontend : .1.3.6.1.4.1.23263.4.2.1.3.2.1.13.1.2
  - Nom du Backend : .1.3.6.1.4.1.23263.4.2.1.3.3.1.3.1.102
  - Etat du Backend : .1.3.6.1.4.1.23263.4.2.1.3.3.1.20.1. 102
  - Nom du serveur redis1 : .1.3.6.1.4.1.23263.4.2.1.3.4.1.4.1.102.1
  - Nom du serveur redis2 : .1.3.6.1.4.1.23263.4.2.1.3.4.1.4.1.102.2

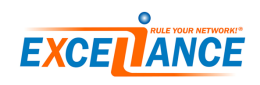

# Quelques OIDs importants à superviser

Dans les exemples ci-dessous fournis au format chaîne de caractère et numérique, remplacer :

- **F** Par l'ID du Frontend dans la configuration HAProxy
- **B** Par l'ID du Backend dans la configuration HAProxy
- **S** Par l'ID du Server dans la configuration HAProxy

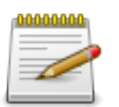

Ceci n'est qu'un échantillon de ce que vous pouvez superviser

## Etats

| Description           | Туре   | Chaîne                                                        | Numerique                                       |
|-----------------------|--------|---------------------------------------------------------------|-------------------------------------------------|
| Etat du Fron-<br>tend | String | EXCELIANCE-MIB : :alFrontendStatus.1. <b>F</b>                | .1.3.6.1.4.1.23263.4.2.1.3.2.1.13.1. <b>F</b>   |
| Etat du Ba-<br>ckend  | String | $EXCELIANCE\operatorname{-MIB}::alBackendStatus.1.\mathbf{B}$ | .1.3.6.1.4.1.23263.4.2.1.3.3.1.20.1. <b>B</b>   |
| Etat du Server        | String | EXCELIANCE-MIB : :alServerStatus.1. <b>B</b> . <b>S</b>       | .1.3.6.1.4.1.23263.4.2.1.3.4.1.19.1. <b>B.S</b> |

## Performance

| Description                                     | Туре    | Chaîne                                                                | Numerique                                                |
|-------------------------------------------------|---------|-----------------------------------------------------------------------|----------------------------------------------------------|
| Nb Total de<br>sessions sur le<br>Frontend      | Counter | $EXCELIANCE\operatorname{-MIB}:::alFrontendSessionTotal.1.\mathbf{F}$ | .1.3.6.1.4.1.23263.4.2.1.3.2.1.7.1. <b>F</b>             |
| Nb Total de<br>sessions sur le<br>Backend       | Counter | $EXCELIANCE\operatorname{-MIB}::alBackendSessionTotal.1.\mathbf{B}$   | .1.3.6.1.4.1.23263.4.2.1.3.3.1.10.1. <b>B</b>            |
| Sessions en file<br>d'attente sur le<br>Backend | Gauge   | EXCELIANCE-MIB : :alBackendQueueCur.1. <b>B</b>                       | .1.3.6.1.4.1.23263.4.2.1.3.3.1.4.1. <b>B</b>             |
| Nb Total de<br>sessions sur le<br>Server        | Counter | EXCELIANCE-MIB : :alServerSessionTotal.1. <b>B.S</b>                  | .1.3.6.1.4.1.23263.4.2.1.3.4.1.11.1. <b>B</b> . <b>S</b> |
| Sessions en file<br>d'attente sur le<br>Server  | Gauge   | EXCELIANCE-MIB : :alServerQueueCur.1. <b>B.S</b>                      | .1.3.6.1.4.1.23263.4.2.1.3.4.1.5.1. <b>B</b> . <b>S</b>  |
| Nb d'erreur re-<br>tournée par le<br>Server     | Counter | EXCELIANCE-MIB : :alServerErrorResponse.1. <b>B</b> .S                | .1.3.6.1.4.1.23263.4.2.1.3.4.1.16.1. <b>B.S</b>          |

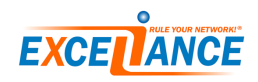